# **Creating an Audio Bible Commentary for theWord**

# Introduction

This tutorial was inspired by 2 forum threads which I recommend that you read. Thank you to everyone who posted on these threads, especially Raymond, Jerry20, Costas, Jon and Sujith JP.

The first thread was at <u>http://www.wordmodules.com/topic/859-adding-mp3s-to-</u> theword/page\_pid\_1622#entry1622 and concerns **Adding MP3's to theWord**.

The second thread was <u>http://forum.theword.net/viewtopic.php?f=2&t=3863</u> concerning the *Audio Module Maker for theWord* program. This program can be used to make a theWord commentary module with links to audio files of the Bible.

The information in these two threads provided enough information for me to create my own Audio Commentaries for theWord. I was also able to *tag* the MP3's so that I can easily play them on my Ipad. Tagging the files correctly means that you can quickly search for / locate the correct Bible passage or you can simply listen to a particular Bible book in chapter order. I don't have an IPhone but the files should play fine on that device as well.

If you know people who dislike, struggle or cannot read then an audio version of the Bible would make a fantastic gift. An 8GB MP3 player is fairly inexpensive and you could fit 3 different audio versions of the Bibles on it.

# **Resources Needed**

- 1) Audio Module Maker for the Word <a href="http://forum.theword.net/download/file.php?id=928">http://forum.theword.net/download/file.php?id=928</a>
- A program to decompress the Audio Module Maker for the Word program which is a .rar file. A 40-day trial of WinRAR (32 Bit) can be downloaded from http://download.cnet.com/WinRAR-32-bit/3000-2250\_4-10007677.html
- 3) A Tag Editor I recommend **Mp3tag** which can be freely downloaded from <a href="http://www.mp3tag.de/en/">http://www.mp3tag.de/en/</a>
- 4) A set of **Bible Folders** which I have created <u>http://www.mickwood.com/BibleFolders.zip</u>
- 5) An Audio Version of the Bible.

**Faith Comes By Hearing** (<u>http://www.faithcomesbyhearing.com/</u>) now has scripture recordings in more than 700 languages. You must create a user account but you are then free to download up to 3 versions of the Bible from <u>http://www.bible.is/audiodownloader</u>. Please note that the full bible is in excess of 2GB – I particularly enjoy listening to the *Audio Drama* versions.

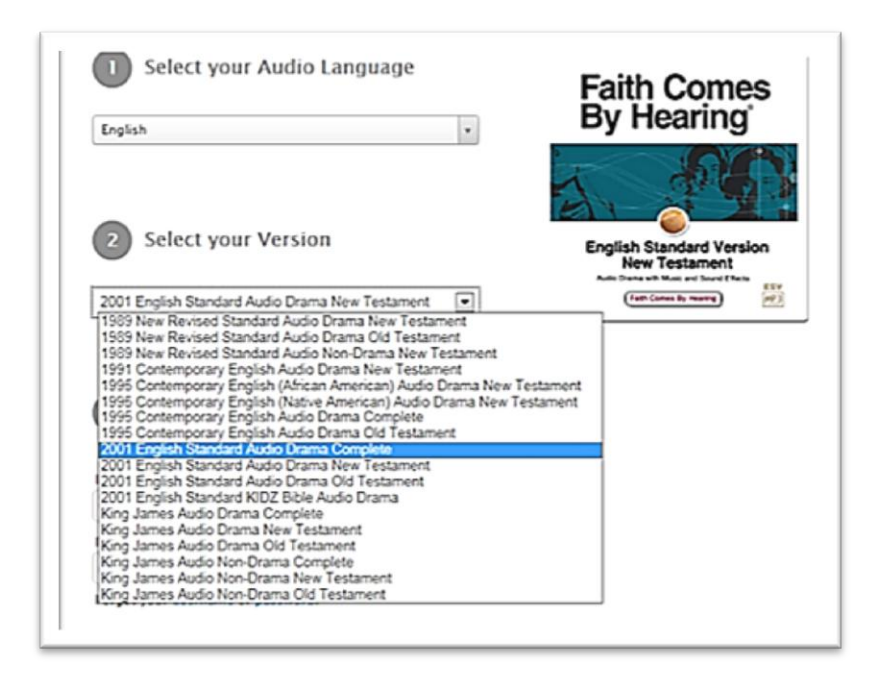

**Step 1** – Download and Unzip your Audio Bible. Make a note of where your files are located on your computer.

**Step 2** - Download and Unzip the Bible folders. Copy the Bible folders so that they are in the same location as the unzipped audio files. (Note: WinRAR can also be used to unzip the Bible and the Bible Folders.)

| 01 Genesis         | 41 Mark                   | A01_15_GenesisENGK/VC1DA  | A02_05_ExodusENGKJVC1D      |
|--------------------|---------------------------|---------------------------|-----------------------------|
| 02 Exodus          | 🏭 42 Luke                 | A01_16_GenesisENGKJVC1DA  | A02_06_ExodusENGKJVC1D      |
| 03 Leviticus       | 3 John                    | A01_17_GenesisENGKJVC1DA  | A02_07_ExodusENGKJVC1D      |
| 04 Numbers         | 44 Acts                   | A01_18_GenesisENGK/VC1DA  | A02_08_ExodusENGKJVC1D      |
| 05 Deuteronomy     | 3 45 Romans               | A01_19_GenesisENGKJVC1DA  | A02_09_ExodusENGKJVC1D      |
| 06 Joshua          | 46 1 Corinthians          | A01_20_GenesisENGKJVC1DA  | A02_10_ExodusENGKJVC1D      |
| 07 Judges          | 47 2 Corinthians          | A01_21_GenesisENGKJVC1DA  | AD2_11_ExodusENGKJVC1D      |
| 08 Ruth            | 48 Galatians              | A01_22_GenesisENGKJVC1DA  | AD2_12_ExodusENGKJVC1D      |
| 091 Samuel         | 49 Ephesians              | A01_23_GenesisENGKJVC1DA  | A02_13_ExodusENGKJVC1D      |
| 10 2 Samuel        | 30 Philippians            | A01_24_GenesisENGKJVC1DA  | A02_14_ExodusENGKJVC1D      |
| 11 1 Kings         | 51 Colossians             | A01_25_GenesisENGKJVC1DA  | A02_15_ExodusENGKJVC1D      |
| 12 2 Kings         | 32 1 Thessalonians        | A01_26_GenesisENGKJVC1DA  | A02_16_ExodusENGKJVC1D      |
| 131 Chronicles     | 3 2 Thessalonians         | A01_27_GenesisENGKJVC1DA  | A02_17_ExodusENGKJVC1D      |
| 14 2 Chronicles    | 341 Timothy               | A01_28_Genesis_ENGKJVC1DA | A02_18_ExodusENGKJVC1D      |
| 15 Ezra            | 35 2 Timothy              | A01 29 Genesis ENGKJVC1DA | A02_19_Exodus_ENGKJVC1D     |
| 16 Nehemiah        | 36 Titus                  | A01_30_GenesisENGKJVC1DA  | A02_20_ExodusENGKJVC1D      |
| 17 Esther          | 37 Philemon               | A01_31_GenesisENGKJVC1DA  | AD2_21_ExodusENGKJVC1D      |
| 18 Job             | 58 Hebrews                | A01_32_GenesisENGKJVC1DA  | A02_22_ExodusENGKJVC1D      |
| 19 Psalms          | 3 59 James                | A01_33_GenesisENGKJVC1DA  | A02_23_ExodusENGKJVC10      |
| 20 Proverbs        | 1 60 1 Peter              | A01_34_GenesisENGKJVC1DA  | AD2_24_ExodusENGKJVC1D      |
| 21 Ecclesiastes    | 3 61 2 Peter              | A01_35_GenesisENGKJVC1DA  | A02_25_ExodusENGKJVC1D      |
| 22 Song of Solomon | 👪 62 1 John               | A01_36_GenesisENGKJVC1DA  | A02_26_ExodusENGKJVC1D      |
| 23 Isaiah          | 3 63 2 John               | A01_37_GenesisENGKJVC1DA  | A02_27_ExodusENGKJVC1D      |
| 24 Jeremiah        | 🔐 64 3 John               | A01_38_Genesis_ENGKJVC1DA | A02_28_ExodusENGKJVC1D      |
| 25 Lamentations    | 3 65 Jude                 | A01_39_Genesis_ENGKJVC1DA | A02_29_ExodusENGKJVC1E      |
| 26 Ezekiel         | 66 Revelation             | A01 40 Genesis ENGKJVC1DA | A02_30_ExodusENGKJVC1D      |
| 27 Daniel          | A01_01_Genesis_ENGKJVC1DA | A01_41_Genesis_ENGK/VC1DA | A02_31_ExodusENGKJVC1D      |
| 28 Hosea           | A01_02_Genesis_ENGKJVC1DA | A01_42_GenesisENGKJVC1DA  | A02_32_ExodusENGKJVC1D      |
| 29 Joel            | A01_03_Genesis_ENGKJVC1DA | A01_43_GenesisENGKJVC1DA  | A02_33_ExodusENGKJVC1D      |
| 30 Amos            | A01_04_Genesis_ENGKJVC1DA | A01_44_Genesis_ENGK/VC1DA | A02_34_ExodusENGKJVC1D      |
| 31 Obadiah         | A01_05_Genesis_ENGKJVC1DA | A01_45_GenesisENGK/VC1DA  | A02_35_ExodusENGKJVC1D      |
| 32 Jonah           | A01_06_Genesis_ENGKJVC1DA | A01_46_Genesis_ENGK/VC1DA | A02_36_ExodusENGKJVC10      |
| 33 Micah           | A01_07_Genesis_ENGKJVC1DA | A01_47_GenesisENGK/VC1DA  | A02_37_ExodusENGKJVC1D      |
| 34 Nahum           | A01_08_GenesisENGKJVC1DA  | A01_48_GenesisENGKJVC1DA  | A02_38_ExodusENGKJVC1D      |
| 35 Habakkuk        | A01_09_Genesis_ENGKJVC1DA | A01_49_Genesis_ENGKJVC1DA | A02_39_ExodusENGKJVC1D      |
| 36 Zephaniah       | A01_10_GenesisENGKJVC1DA  | A01_50_GenesisENGKJVC1DA  | A02_40_ExodusENGKJVC1D      |
| 37 Haggai          | A01_11_GenesisENGK/VC1DA  | A02_01_ExodusENGKJVC1DA   | A03_01_Leviticus_ENGK/VC1DA |
| 38 Zechariah       | A01_12_Genesis_ENGKJVC1DA | A02_02_ExodusENGKJVC1DA   | A03_02_Leviticus_ENGK/VC1DA |
| 39 Malachi         | A01_13_Genesis_ENGKJVC1DA | A02_03_ExodusENGKJVC1DA   | A03_03_Leviticus_ENGKIVC1DA |
| 40 Matthew         | A01 14 Genesis ENGKIVC1DA | A02 04 Exedus ENGKIVCIDA  | A03 04 Leviticus ENGKIVCIDA |

**Step 3 (Optional)** – Cut and Paste / Drag and Drop the audio files into the correct Bible Book folder.

The Audio Module Maker Program will happily create a commentary module if the audio files are all in one folder. However, by putting each MP3 in the correct folder, listening on the Ipad is really easy. In effect, each book becomes an Album which can be searched for and played in chapter order.

To select multiple files simply **single-left-click** the first chapter in a book. Then press and hold the **Shift** key and then **single-left-click** the last chapter in a book. You can then drag the selected files into the correct folder.

If you prefer you can **Cut** the files (Control + X), **Open** the correct folder, and then **Paste** (Control + Y) the files into the folder.

You should then have a total of 1,189 files, neatly stored in the 66 Bible Book folders. The complete King James Version is 2.25GB.

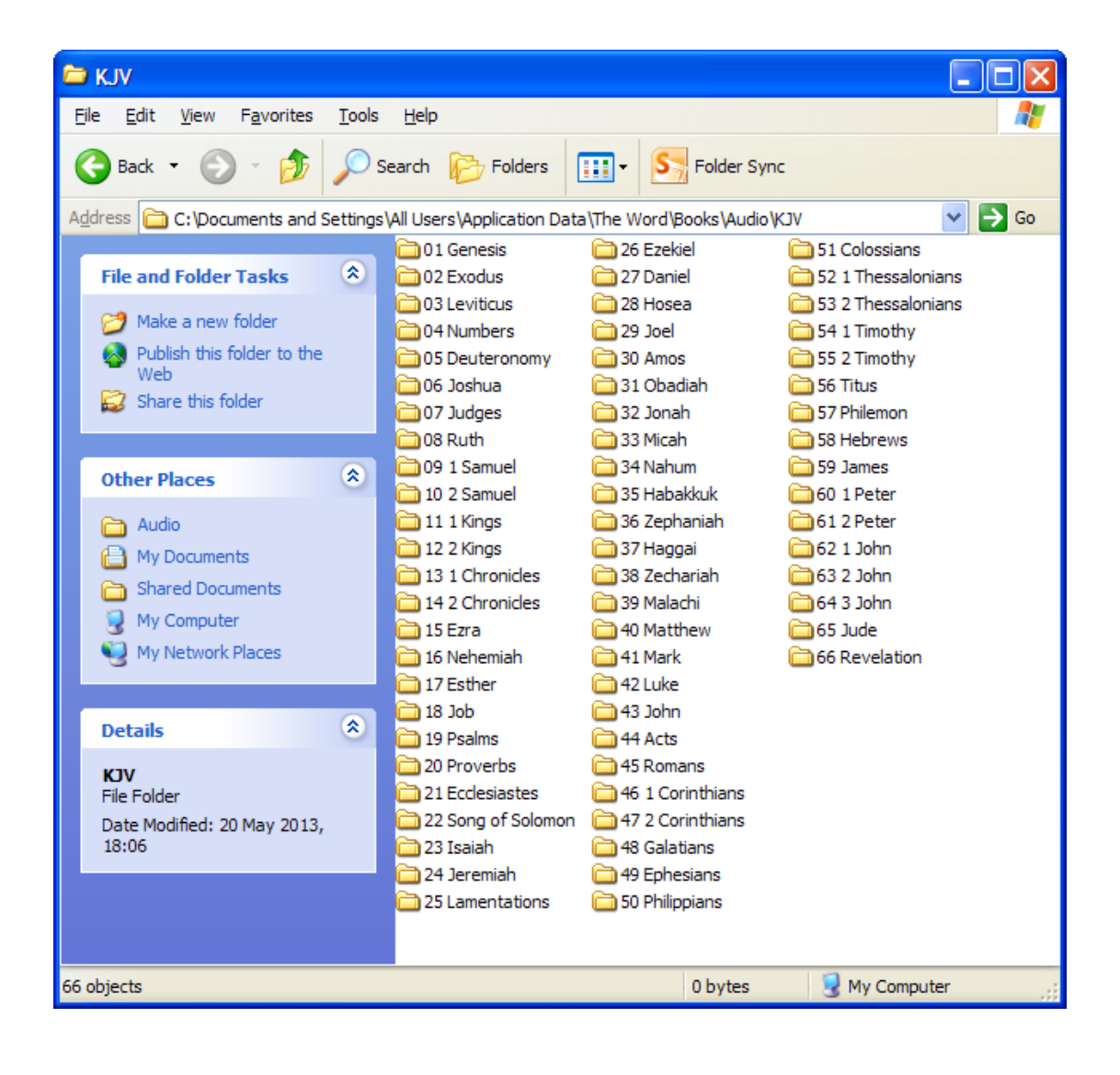

### Step 4

At this stage I transfer all the files to theWord Application Data folder at C:\Documents and Settings\All Users\Application Data\The Word\Books\Audio\KJV

I have created an Audio folder in the Books section and then a sub-folder for the specific audio bible version. This location may be different on your computer depending on your operating system and version of theWord.

TheWord uses several folders to store files. Depending on the installation type (normal or compact) and your operating system these folders reside in different locations. You can see the location of these folders from the **Help>About** dialog, under the **File locations** tab.

| M About the Word Bible study software                                                                                                    |                                                                                                    |                              |                                                                                                    |                            |  |  |  |
|----------------------------------------------------------------------------------------------------|----------------------------------------------------------------------------------------------------|------------------------------|----------------------------------------------------------------------------------------------------|----------------------------|--|--|--|
| theWord<br>And all things [are] of the God who has reconciled us to himself by [Jesus] Christ, and given to us the<br>ministry of that reconciliation: how that God was in Christ, reconciling the world to himself, not<br>reckoning to them their offences; and putting in us the word of that reconciliation. We are ambassador<br>therefore for Christ, God as [it were] beseeching by us, we entreat for Christ, Be reconciled to God. Him<br>who knew not sin he has made sin for us, that *we* might become God's righteousness in him. (2 Cor<br>5:18-21) |                                                                                                    |                              |                                                                                                    |                            |  |  |  |
| License agreement Credits File locations                                                                                                    |                                                                                                    |                              |                                                                                                    |                            |  |  |  |
| Folders and files used by the program:                                                                                                    |                                                                                                    |                              |                                                                                                    |                            |  |  |  |
| Main executable file:                                                                                                    | C:\Program Files\The Word\theword                                                                                              | l.exe                        |                                                                                                    |                            |  |  |  |
| SQLite3 dll file:                                                                                                    | C:\Program Files\The Word\sqlite3.dll                                                                                          |                              |                                                                                                    |                            |  |  |  |
| Personal files folder:                                                                                                    | C:\Documents and Settings\Mick\Application Data\The Word\                                                                      |                              |                                                                                                    |                            |  |  |  |
| Common modules folder:                                                                                                    | C:\Documents and Settings\All Users\Application Data\The Word\                                                                 |                              |                                                                                                    |                            |  |  |  |
| Cache folder:                                                                                                    | C:\Documents and Settings\All Users\Application Data\The Word\Cache\                                                           |                              |                                                                                                    |                            |  |  |  |
| Language files folder:                                                                                                    | C:\Program Files\The Word\                                                                                                    |                              |                                                                                                    |                            |  |  |  |
| All used files (double click to open                                                                                                    | File                                                                                                    | Туре                         | Path                                                                                                    | ~                          |  |  |  |
| location):                                                                                                    | Genres Weekly Bible Reading P<br>Genres Weekly Bible Reading P<br>101 Bible Contradictions.cmt.twm<br>101 Hymn Stories.gbk.twm | .twm<br>.twm<br>.twm<br>.twm | C:\Documents and Settings\<br>C:\Documents and Settings\<br>C:\Documents and Settings\<br>C:\Documents and Settings\ | (Mi<br>∖Mi<br>∖All<br>\All |  |  |  |
| (sqlite3.dll version 3.5.9)                                                                                                    | <                                                                                                    |                              |                                                                                                    | >                          |  |  |  |
| Mail: root@theword.net Web: www.the                                                                                                    | word.net                                                                                                    |                              | Version 4.0.                                                                                                    | .0.1342                    |  |  |  |
| This computer program is only provided free of charge. It is fo<br>allowed to copy, distribute and install this software wherever<br>warranty of any kind.                                                                                                    | rbidden to sell copies or use this software in any<br>you want as many times as you like. This softwa                          | way to mak<br>re is provide  | e profit. You are<br>d 'AS IS' with no<br>OK                                                                         |                            |  |  |  |

## Step 5 – File Tagging

Open Mp3tag and then press Control+D. Browse to and select the main folder for your audio bible. In my example I selected the KJV folder rather than a specific Bible book folder. Click OK and then wait approximately 30 seconds whilst the program reads the existing tag data.

| Browse For Folder             |                         | ? 🛛       |
|-------------------------------|-------------------------|-----------|
| Please select a directory tha | t contains audio files. |           |
| Subdirectories                |                         |           |
|                               | 🖃 🚞 Audio               |           |
|                               | 🗉 🚞 CEV 1995            |           |
|                               | 🗉 🧰 ESV2001             |           |
|                               | 🗉 🚞 KIDZ                |           |
|                               | 🖻 🧰 KJV                 | -         |
|                               | 🛅 01 Genesis            |           |
|                               | 🗀 02 Exodus             |           |
|                               | 🛅 03 Leviticus          |           |
|                               | 🛅 04 Numbers            |           |
|                               | 🚞 05 Deuteronomy        |           |
|                               | 🚞 06 Joshua             | ~         |
| Make New Folder               | ОК                      | Cancel .: |

Now press Control+A to select all the files.

| ✓ Mp3tag v2.54 - C:\Documents and Setti                                                                                                    | ngs\All Users\Applicatio | n Data\The Word\Books\A | udio\KJV\                |                               |                                          | - 7 🛛                        |
|----------------------------------------------------------------------------------------------------|--------------------------|-------------------------|--------------------------|-------------------------------|------------------------------------------|------------------------------|
| File Edit View Convert Actions Tag Sources T                                                                                                    | ools Help                |                         |                          |                               |                                          |                              |
| 📙 🗙 🍤 - ピ 🖻 🛍 🖕 🍰 🗄                                                                                                    | 🛓 🖏 🔖 🍇 🖕 (              | 🗛 🗛 🔹 📝 📝 📑 📑           | 12 🚔 🌖 🗑                 | - 11 0                        |                                          |                              |
|                                                                                                    | × Filename               |                         | Title                    | Artist                        | Album 🔶                                  | Track 🔥                      |
| Title:                                                                                                    | A0101_Genesis            | ENGKJVC 1DA.mp3         | Genesis 01               | Faith Comes By Hearing - FCBH | Bible - KJV - Complete - Audio Non-Drama | 1/1189                       |
| <keep></keep>                                                                                                    | A0102_Genesis            | ENGKJVC1DA.mp3          | Genesis 02               | Faith Comes By Hearing - FCBH | Bible - KJV - Complete - Audio Non-Drama | 2/1189                       |
| Artist:                                                                                                    | A0103_Genesis            | ENGKJVC 1DA.mp3         | Genesis 03               | Faith Comes By Hearing - FCBH | Bible - KJV - Complete - Audio Non-Drama | 3/1189                       |
| Eaith Comes By Hearing - ECBH                                                                                                    | A0104_Genesis            | ENGKJVC 1DA.mp3         | Genesis 04               | Faith Comes By Hearing - FCBH | Bible - KJV - Complete - Audio Non-Drama | 4/1189                       |
|                                                                                                    | A0105_Genesis            | ENGKJVC1DA.mp3          | Genesis 05               | Faith Comes By Hearing - FCBH | Bible - KJV - Complete - Audio Non-Drama | 5/1189                       |
| Album:                                                                                                    | A0106_Genesis            | ENGKJVC 1DA.mp3         | Genesis 06               | Faith Comes By Hearing - FCBH | Bible - KJV - Complete - Audio Non-Drama | 6/1189                       |
| Bible - KJV - Complete - Audio Non-Drama - King Jar                                                                                                    | A0107_Genesis            | ENGKJVC1DA.mp3          | Genesis 07               | Faith Comes By Hearing - FCBH | Bible - KJV - Complete - Audio Non-Drama | 7/1189                       |
| Year: Track: Genre:                                                                                                    | A0108_Genesis            | ENGKJVC1DA.mp3          | Genesis 08               | Faith Comes By Hearing - FCBH | Bible - KJV - Complete - Audio Non-Drama | 8/1189                       |
| 1997 🗸 <keep &="" christian="" gospel<="" td="" 🕻="" 🗸=""><td>A01_09_Genesis</td><td>ENGKUVC1DA.mp3</td><td>Genesis 09</td><td>Faith Comes By Hearing - FCBH</td><td>Bible - KJV - Complete - Audio Non-Drama</td><td>9/1189</td></keep> | A01_09_Genesis           | ENGKUVC1DA.mp3          | Genesis 09               | Faith Comes By Hearing - FCBH | Bible - KJV - Complete - Audio Non-Drama | 9/1189                       |
| Comment:                                                                                                    | A0110_Genesis            | ENGKJVC1DA.mp3          | Genesis 10               | Faith Comes By Hearing - FCBH | Rible KIV Complete Audio Non-Drama       | 11/1109                      |
| HOSANNA FAITH COMES BY HEARING®                                                                                                    | A0111_Genesis            | ENGKIVC1DA.mp3          | Genesis 12               | Eaith Comes By Hearing - FCBH | Bible - KIV - Complete - Audio Non-Drama | 12/1189                      |
| Directory                                                                                                    | A01_12_Genesis           | ENGKIVC1DA.mp3          | Genesis 12               | Eaith Comes By Hearing - FCBH | Bible - K1V - Complete - Audio Non-Drama | 13/1189                      |
| CulDecuments and Settings All Liners Application Dr.                                                                                                    | A0115_Genesis            | ENGK IVC 1DA mp3        | Genesis 14               | Faith Comes By Hearing - ECBH | Bible - K1V - Complete - Audio Non-Drama | 14/1189                      |
| C. pocuments and settings (all osers (Application be                                                                                                    | A01 15 Genesis           | ENGK IVC 1DA.mp3        | Genesis 15               | Faith Comes By Hearing - FCBH | Bible - K1V - Complete - Audio Non-Drama | 15/1189                      |
|                                                                                                    | A01 16 Genesis           | ENGKJVC 1DA.mp3         | Genesis 16               | Faith Comes By Hearing - FCBH | Bible - KJV - Complete - Audio Non-Drama | 16/1189                      |
| Album Artist                                                                                                    | A01 17 Genesis           | ENGKJVC1DA.mp3          | Genesis 17               | Faith Comes By Hearing - FCBH | Bible - KJV - Complete - Audio Non-Drama | 17/1189                      |
|                                                                                                    | A01_18_Genesis           | ENGKJVC 1DA.mp3         | Genesis 18               | Faith Comes By Hearing - FCBH | Bible - KJV - Complete - Audio Non-Drama | 18/1189                      |
| Composer                                                                                                    | A0119_Genesis            | ENGKJVC 1DA.mp3         | Genesis 19               | Faith Comes By Hearing - FCBH | Bible - KJV - Complete - Audio Non-Drama | 19/1189                      |
| Hosanna - Faith Comes By Hearing - FCBH                                                                                                    | A0120_Genesis            | ENGKJVC1DA.mp3          | Genesis 20               | Faith Comes By Hearing - FCBH | Bible - KJV - Complete - Audio Non-Drama | 20/1189                      |
| Discoumber                                                                                                    | A0121_Genesis            | ENGKJVC 1DA.mp3         | Genesis 21               | Faith Comes By Hearing - FCBH | Bible - KJV - Complete - Audio Non-Drama | 21/1189                      |
|                                                                                                    | A0122_Genesis            | ENGKJVC 1DA.mp3         | Genesis 22               | Faith Comes By Hearing - FCBH | Bible - KJV - Complete - Audio Non-Drama | 22/1189                      |
|                                                                                                    | A0123_Genesis            | ENGKJVC1DA.mp3          | Genesis 23               | Faith Comes By Hearing - FCBH | Bible - KJV - Complete - Audio Non-Drama | 23/1189                      |
| image/ipeg                                                                                                    | A0124_Genesis            | ENGKJVC 1DA.mp3         | Genesis 24               | Faith Comes By Hearing - FCBH | Bible - KJV - Complete - Audio Non-Drama | 24/1189                      |
| Faith Comes 300x300                                                                                                    | A0125_Genesis            | ENGKJVC1DA.mp3          | Genesis 25               | Faith Comes By Hearing - FCBH | Bible - KJV - Complete - Audio Non-Drama | 25/1189                      |
| By Hearing 82KB Other                                                                                                    | AU126_Genesis            | ENGKUVC1DA.mp3          | Genesis 26               | Faith Comes By Hearing - FCBH | Bible - KJV - Complete - Audio Non-Drama | 26/1189                      |
| KING JAMES VERSION                                                                                                    | AU1_27_Genesis           | ENGKUVC1DA.mp3          | Genesis 27<br>Conosis 29 | Faith Comes By Hearing - FCBH | Rible KIV Complete Audio Non-Drama       | 27/1109                      |
| let a lot alle                                                                                                    | A0120_Genesis            | ENGKIVC1DA.mp3          | Genesis 20               | Eaith Comes By Hearing - FCBH | Bible - K1V - Complete - Audio Non-Drama | 20/1109                      |
| Withellfte                                                                                                    | A01_20_Genesis           | ENGK IVC 1DA mp3        | Genesis 30               | Faith Comes By Hearing - FCBH | Bible - K1V - Complete - Audio Non-Drama | 30/1189                      |
| XVIFIAN GAXT                                                                                                    | A01 31 Genesis           | ENGK IVC 1DA.mp3        | Genesis 31               | Faith Comes By Hearing - FCBH | Bible - K1V - Complete - Audio Non-Drama | 31/1189                      |
| The Complete Bible<br>Old and New Testament                                                                                                    | A01 32 Genesis           | ENGKJVC 1DA.mp3         | Genesis 32               | Faith Comes By Hearing - FCBH | Bible - KJV - Complete - Audio Non-Drama | 32/1189                      |
|                                                                                                    | A01 33 Genesis           | ENGKJVC 1DA.mp3         | Genesis 33               | Faith Comes By Hearing - FCBH | Bible - KJV - Complete - Audio Non-Drama | 33/1189                      |
|                                                                                                    | A0134_Genesis            | ENGKJVC 1DA.mp3         | Genesis 34               | Faith Comes By Hearing - FCBH | Bible - KJV - Complete - Audio Non-Drama | 34/1189                      |
|                                                                                                    | A0135_Genesis            | ENGKJVC 1DA.mp3         | Genesis 35               | Faith Comes By Hearing - FCBH | Bible - KJV - Complete - Audio Non-Drama | 35/1189                      |
|                                                                                                    | A0136_Genesis            | ENGKJVC 1DA.mp3         | Genesis 36               | Faith Comes By Hearing - FCBH | Bible - KJV - Complete - Audio Non-Drama | 36/1189                      |
|                                                                                                    | A0137_Genesis            | ENGKJVC1DA.mp3          | Genesis 37               | Faith Comes By Hearing - FCBH | Bible - KJV - Complete - Audio Non-Drama | 37/1189                      |
|                                                                                                    | 👔 A0138_Genesis          | ENGKJVC1DA.mp3          | Genesis 38               | Faith Comes By Hearing - FCBH | Bible - KJV - Complete - Audio Non-Drama | 38/1189                      |
|                                                                                                    | A0139_Genesis            | ENGKJVC 1DA.mp3         | Genesis 39               | Faith Comes By Hearing - FCBH | Bible - KJV - Complete - Audio Non-Drama | 39/1189                      |
|                                                                                                    | A0140_Genesis            | ENGKJVC 1DA.mp3         | Genesis 40               | Faith Comes By Hearing - FCBH | Bible - KJV - Complete - Audio Non-Drama | 40/1189                      |
|                                                                                                    | A0141_Genesis            | ENGKJVC 1DA.mp3         | Genesis 41               | Faith Comes By Hearing - FCBH | Bible - KJV - Complete - Audio Non-Drama | 41/1189                      |
|                                                                                                    | A0142_Genesis            | ENGKJVC 1DA.mp3         | Genesis 42               | Faith Comes By Hearing - FCBH | Bible - KJV - Complete - Audio Non-Drama | 42/1189                      |
|                                                                                                    | A0143_Genesis            | ENGKJVC1DA.mp3          | Genesis 43               | Faith Comes By Hearing - FCBH | Bible - KJV - Complete - Audio Non-Drama | 43/1189                      |
|                                                                                                    | A0144_Genesis            | ENGKJVC 1DA.mp3         | Genesis 44               | Faith Comes By Hearing - FCBH | Bible - KJV - Complete - Audio Non-Drama | 44/1189                      |
|                                                                                                    | A0145_Genesis            | ENGKJVC1DA.mp3          | Genesis 45               | Faith Comes By Hearing - FCBH | Bible - KJV - Complete - Audio Non-Drama | 45/1189                      |
|                                                                                                    | A0146_Genesis            | ENGKJVC1DA.mp3          | Genesis 46               | Faith Comes By Hearing - FCBH | Bible - KJV - Complete - Audio Non-Drama | 46/1189                      |
|                                                                                                    | AU147_Genesis            | ENGKJVC1DA.mp3          | Genesis 47               | Faith Comes By Hearing - FCBH | Bible - KJV - Complete - Audio Non-Drama | 47/1189                      |
|                                                                                                    | AU1_40_Genesis           | ENGKUVC1DA.mp3          | Genesis 46               | Faith Comes by Hearing - FCBH | Bible - KSV - Complete - Audio Non-Drama | 10/1109                      |
| ]                                                                                                    | <                        |                         |                          |                               |                                          | >                            |
| Filter:                                                                                                    |                          |                         |                          |                               |                                          | •                            |
| u<br>Deadu                                                                                                    |                          |                         |                          |                               | 1100 /2 days 07(E)(10   2 000)           | 20 (2 days 07,62,19   2 200) |
| reauy                                                                                                    |                          | E.M.                    |                          |                               | 1109 (5 08/s, 07:52:10   2.26B) 118      | (3 uays, 07:52:10   2.26B)   |
| Start 🖾 KJV                                                                                                    | W Audio_Bible_Tutorial   | Mp3tag v2.54 - C:\      |                          |                               | EN                                       | 🔇 📬 🥑 🎯 🥹 19:19              |

On the left hand side change the *Artist* to KJV (or whichever Bible version you are tagging). I also delete the *Year*, *Genre* and *Comment* information. The result should be similar to the image below.

| Mp3tag v2.54 - C:\Documents and Settings\All Users\Application Data\The Word\Books\Audio\KJV\       |                               |            |         |  |  |  |
|----------------------------------------------------------------------------------------------------|-------------------------------|------------|---------|--|--|--|
| File Edit View Convert Actions Tag Sources Tools Help                                               |                               |            |         |  |  |  |
| RX9·2010                                                                                            | 🖏 🕓 🗞 📞 🗛 Aa 🗸 📝 🔿 🖹          | 12 😫 🚱     | 🗑 + 📲 🔞 |  |  |  |
| ×                                                                                                   | Filename                      | Title      | Artist  |  |  |  |
| Title:                                                                                              | A01 01 Genesis ENGKJVC1DA.mp3 | Genesis 01 | KJV     |  |  |  |
| <keep> •</keep>                                                                                     | A01 02 Genesis ENGKJVC1DA.mp3 | Genesis 02 | KJV     |  |  |  |
| Arbata                                                                                              | A01_03_GenesisENGKJVC1DA.mp3  | Genesis 03 | KJV     |  |  |  |
| Arust:                                                                                              | A0104_GenesisENGKJVC1DA.mp3   | Genesis 04 | КJV     |  |  |  |
|                                                                                                    | A0105_GenesisENGKJVC1DA.mp3   | Genesis 05 | KJV     |  |  |  |
| Album:                                                                                              | A0106_GenesisENGKJVC1DA.mp3   | Genesis 06 | KJV     |  |  |  |
| Bible - KJV - Complete - Audio Non-Drama - King Jar 👽                                               | A0107_GenesisENGKJVC1DA.mp3   | Genesis 07 | KJV     |  |  |  |
| Year: Track: Genre:                                                                                 | A0108_GenesisENGKJVC1DA.mp3   | Genesis 08 | KJV     |  |  |  |
| V <keep :="" td="" v<=""><td>A0109_GenesisENGKJVC1DA.mp3</td><td>Genesis 09</td><td>KJV</td></keep> | A0109_GenesisENGKJVC1DA.mp3   | Genesis 09 | KJV     |  |  |  |
|                                                                                                    | A0110_GenesisENGKJVC1DA.mp3   | Genesis 10 | KJV     |  |  |  |
| Comment:                                                                                            | A0111_GenesisENGKJVC1DA.mp3   | Genesis 11 | KJV     |  |  |  |
|                                                                                                    | A0112_GenesisENGKJVC1DA.mp3   | Genesis 12 | KJV     |  |  |  |
| Directory:                                                                                          | A0113_GenesisENGKJVC1DA.mp3   | Genesis 13 | KJV     |  |  |  |
| C:\Documents and Settings\All Users\Application Da 🗸                                                | A0114_GenesisENGKJVC1DA.mp3   | Genesis 14 | KJV     |  |  |  |
|                                                                                                    | A0115_GenesisENGKJVC1DA.mp3   | Genesis 15 | KJV     |  |  |  |
| All conceptions                                                                                     | A0116_GenesisENGKJVC1DA.mp3   | Genesis 16 | KJV     |  |  |  |
|                                                                                                    | A0117_GenesisENGKJVC1DA.mp3   | Genesis 17 | KJV     |  |  |  |
|                                                                                                    | A0118_GenesisENGKJVC1DA.mp3   | Genesis 18 | KJV     |  |  |  |
| Composer                                                                                            | A0119_GenesisENGKJVC1DA.mp3   | Genesis 19 | KJV     |  |  |  |
|                                                                                                    | A0120_GenesisENGKJVC1DA.mp3   | Genesis 20 | KJV     |  |  |  |
| Discoumber                                                                                          | A0121_GenesisENGKJVC1DA.mp3   | Genesis 21 | KJV     |  |  |  |
|                                                                                                    | A01_22_Genesis_ENGKJVC1DA.mp3 | Genesis 22 | KJV     |  |  |  |
|                                                                                                    | A01_23_GenesisENGKJVC1DA.mp3  | Genesis 23 | KJV     |  |  |  |
| image/ipeg                                                                                          | A0124_GenesisENGKJVC1DA.mp3   | Genesis 24 | KJV     |  |  |  |
| Faith Comes 300x300                                                                                 | A0125_GenesisENGKJVC1DA.mp3   | Genesis 25 | KJV     |  |  |  |
| By Hearing 82KB                                                                                     | A0126_GenesisENGKJVC1DA.mp3   | Genesis 26 | VCN     |  |  |  |
| KING JAMES VERSION Other                                                                            | A0127_GenesisENGKJVC1DA.mp3   | Genesis 27 | KJV     |  |  |  |
| al lall                                                                                             | A0128_GenesisENGKJVC1DA.mp3   | Genesis 28 | VCX     |  |  |  |
| The stand of the                                                                                    | A0129_GenesisENGKJVC1DA.mp3   | Genesis 29 | KJV     |  |  |  |
| WHIGHTIN                                                                                            | A0130_GenesisENGKJVC1DA.mp3   | Genesis 30 | KJV     |  |  |  |
| The Complete Bible                                                                                  | A0131_GenesisENGKJVC1DA.mp3   | Genesis 31 | VCN     |  |  |  |
| Old and New Testament                                                                               | A0132_GenesisENGKJVC1DA.mp3   | Genesis 32 | KJV     |  |  |  |
|                                                                                                    | A0133_GenesisENGKJVC1DA.mp3   | Genesis 33 | VCX     |  |  |  |
|                                                                                                    | A0134_GenesisENGKJVC1DA.mp3   | Genesis 34 | KJV     |  |  |  |

Now press **Control+A** to select all the files again.

Now press **Control+K** to bring up the *Autonumbering Wizard* – make sure that each of the three options is checked and you *Begin at tracknumber* 1.

| Autonumbering Wizard                      |        |
|-------------------------------------------|--------|
| Autonumbering Wizard                      | 123    |
| Begin at tracknumber:                     | 1 🗘    |
| Save total count of tracks                | 1189 🗘 |
| Leading zeros for tracknumbers (01, 02, . | )      |
| Reset counter for each directory          |        |
|                                           | ancel  |

This clever tool numbers each file in each directory corresponding to its' chapter number.

| <br>       |        |                                           |       |
|------------|--------|-------------------------------------------|-------|
| Genesis 36 | KJV    | Bible - KJV - Complete - Audio Non-Drama  | 36/50 |
| Genesis 37 | KJV    | Bible - KJV - Complete - Audio Non-Drama  | 37/50 |
| Genesis 38 | KJV    | Bible - KJV - Complete - Audio Non-Drama  | 38/50 |
| Genesis 39 | KJV    | Bible - KJV - Complete - Audio Non-Drama  | 39/50 |
| Genesis 40 | KJV    | Bible - KJV - Complete - Audio Non-Drama  | 40/50 |
| Genesis 41 | KJV    | Bible - KJV - Complete - Audio Non-Drama  | 41/50 |
| Genesis 42 | KJV    | Bible - KJV - Complete - Audio Non-Drama  | 42/50 |
| Genesis 43 | KJV    | Bible - KJV - Complete - Audio Non-Drama  | 43/50 |
| Genesis 44 | KJV    | Bible - KJV - Complete - Audio Non-Drama  | 44/50 |
| Genesis 45 | KJV    | Bible - KJV - Complete - Audio Non-Drama  | 45/50 |
| Genesis 46 | KJV    | Bible - KJV - Complete - Audio Non-Drama  | 46/50 |
| Genesis 47 | KJV    | Bible - KJV - Complete - Audio Non-Drama  | 47/50 |
| Genesis 48 | KJV    | Bible - KJV - Complete - Audio Non-Drama  | 48/50 |
| Genesis 49 | KJV    | Bible - KJV - Complete - Audio Non-Drama  | 49/50 |
| Genesis 50 | KJV    | Bible - KJV - Complete - Audio Non-Drama  | 50/50 |
| Exodus 01  | KJV    | Bible - KJV - Complete - Audio Non-Drama  | 01/40 |
| Exodus 02  | KJV    | Bible - KJV - Complete - Audio Non-Drama  | 02/40 |
| Exodus 03  | KJV    | Bible - KJV - Complete - Audio Non-Drama  | 03/40 |
| Exodus 04  | KJV    | Bible - KJV - Complete - Audio Non-Drama  | 04/40 |
| Exodus 05  | KJV    | Bible - KJV - Complete - Audio Non-Drama  | 05/40 |
| Exodus 06  | KJV    | Bible - KJV - Complete - Audio Non-Drama  | 06/40 |
| Exodus 07  | KJV    | Bible - KJV - Complete - Audio Non-Drama  | 07/40 |
| Exodus 08  | KJV    | Bible - KJV - Complete - Audio Non-Drama  | 08/40 |
| Exodus 09  | KJV    | Bible - KJV - Complete - Audio Non-Drama  | 09/40 |
| Exodus 10  | KJV    | Bible - KJV - Complete - Audio Non-Drama  | 10/40 |
| Exodus 11  | KJV    | Bible - KJV - Complete - Audio Non-Drama  | 11/40 |
| Exodus 12  | KJV    | Bible - KJV - Complete - Audio Non-Drama  | 12/40 |
| Exodus 13  | KJV    | Bible - KJV - Complete - Audio Non-Drama  | 13/40 |
| Exodus 14  | KJV    | Bible - KJV - Complete - Audio Non-Drama  | 14/40 |
| Exodus 15  | KJV    | Bible - KJV - Complete - Audio Non-Drama  | 15/40 |
| Exodus 16  | KJV    | Bible - KJV - Complete - Audio Non-Drama  | 16/40 |
| Exodus 17  | KJV    | Bible - KJV - Complete - Audio Non-Drama  | 17/40 |
| Eventue 10 | 12.11/ | Diale 1/31/ Consolution Austin Man Decare | 10/40 |

In the image above you can see that Genesis 49 is numbered 49/50, Genesis 50 is numbered 50/50 and then Exodus 1 restarts the number sequence - 01/40.

At this stage I scroll down the list of files and rename the SongofSongs files to Song of Solomon - this is purely optional.

|     | Receiver and the second second | 11010103 20        | 101 | Dible for complete Addio Non Draman      | 20/01 |
|-----|----------------------------------------------------------------------------------------------------|--------------------|-----|------------------------------------------|-------|
|     | A2030_ProverbsENGKJVC1DA.mp3                                                                                                    | Proverbs 30        | KJV | Bible - KJV - Complete - Audio Non-Drama | 30/31 |
|     | A2031_ProverbsENGKJVC1DA.mp3                                                                                                    | Proverbs 31        | KJV | Bible - KJV - Complete - Audio Non-Drama | 31/31 |
|     | A2101_EcclesiastesENGKJVC1DA.mp3                                                                                                    | Ecclesiastes 01    | KJV | Bible - KJV - Complete - Audio Non-Drama | 01/12 |
| · • | A2102_EcclesiastesENGKJVC1DA.mp3                                                                                                    | Ecclesiastes 02    | KJV | Bible - KJV - Complete - Audio Non-Drama | 02/12 |
|     | A2103_EcclesiastesENGKJVC1DA.mp3                                                                                                    | Ecclesiastes 03    | KJV | Bible - KJV - Complete - Audio Non-Drama | 03/12 |
| ~   | A2104_EcclesiastesENGKJVC1DA.mp3                                                                                                    | Ecclesiastes 04    | KJV | Bible - KJV - Complete - Audio Non-Drama | 04/12 |
|     | A2105_EcclesiastesENGKJVC1DA.mp3                                                                                                    | Ecclesiastes 05    | KJV | Bible - KJV - Complete - Audio Non-Drama | 05/12 |
|     | A2106_EcclesiastesENGKJVC1DA.mp3                                                                                                    | Ecclesiastes 06    | KJV | Bible - KJV - Complete - Audio Non-Drama | 06/12 |
| ×   | A2107_EcclesiastesENGKJVC1DA.mp3                                                                                                    | Ecclesiastes 07    | KJV | Bible - KJV - Complete - Audio Non-Drama | 07/12 |
|     | A2108_EcclesiastesENGKJVC1DA.mp3                                                                                                    | Ecclesiastes 08    | KJV | Bible - KJV - Complete - Audio Non-Drama | 08/12 |
| •   | A2109_EcclesiastesENGKJVC1DA.mp3                                                                                                    | Ecclesiastes 09    | KJV | Bible - KJV - Complete - Audio Non-Drama | 09/12 |
|     | A2110_EcclesiastesENGKJVC1DA.mp3                                                                                                    | Ecclesiastes 10    | KJV | Bible - KJV - Complete - Audio Non-Drama | 10/12 |
|     | A2111_EcclesiastesENGKJVC1DA.mp3                                                                                                    | Ecclesiastes 11    | KJV | Bible - KJV - Complete - Audio Non-Drama | 11/12 |
|     | A2112_EcclesiastesENGKJVC1DA.mp3                                                                                                    | Ecclesiastes 12    | KJV | Bible - KJV - Complete - Audio Non-Drama | 12/12 |
| ×   | A2201_SongofSongs_ENGKJVC1DA.mp3                                                                                                    | Song of Solomon 01 | KJV | Bible - KJV - Complete - Audio Non-Drama | 01/08 |
|     | A2202_SongofSongs_ENGKJVC1DA.mp3                                                                                                    | Song of Solomon 02 | KJV | Bible - KJV - Complete - Audio Non-Drama | 02/08 |
| ~   | A2203_SongofSongs_ENGKJVC1DA.mp3                                                                                                    | Song of Solomon 03 | KJV | Bible - KJV - Complete - Audio Non-Drama | 03/08 |
|     | A2204_SongofSongs_ENGKJVC1DA.mp3                                                                                                    | Song of Solomon 04 | KJV | Bible - KJV - Complete - Audio Non-Drama | 04/08 |
|     | A2205_SongofSongs_ENGKJVC1DA.mp3                                                                                                    | Song of Solomon 05 | KJV | Bible - KJV - Complete - Audio Non-Drama | 05/08 |
|     | A2206_SongofSongs_ENGKJVC1DA.mp3                                                                                                    | Song of Solomon 06 | KJV | Bible - KJV - Complete - Audio Non-Drama | 06/08 |
|     | A2207_SongofSongs_ENGKJVC1DA.mp3                                                                                                    | Song of Solomon 07 | KJV | Bible - KJV - Complete - Audio Non-Drama | 07/08 |
|     | A2208_SongofSongs_ENGKJVC1DA.mp3                                                                                                    | Song of Solomon 08 | KJV | Bible - KJV - Complete - Audio Non-Drama | 08/08 |
|     | A23_01_IsaiahENGKJVC1DA.mp3                                                                                                    | Isaiah 01          | KJV | Bible - KJV - Complete - Audio Non-Drama | 01/66 |
|     | A23_02_IsaiahENGKJVC1DA.mp3                                                                                                    | Isaiah 02          | KJV | Bible - KJV - Complete - Audio Non-Drama | 02/66 |
|     | A23_03_IsaiahENGKJVC1DA.mp3                                                                                                    | Isaiah 03          | KJV | Bible - KJV - Complete - Audio Non-Drama | 03/66 |

Now press Control+A to select all the files again. Then press Alt+1.

| Tag - Filename       |                |
|----------------------|----------------|
| Select format string | ı 💽            |
| Format string:       |                |
| %TITLE%              |                |
| Genesis 01.mp3       |                |
| Preview              | OK Cancel Help |

The **%TITLE%** format string renames each of the files according to its' Title tag – in this case it corresponds to the Bible Book Name and Chapter number.

Click **OK** when the tagging has been completed and, whilst all the files are still selected, press **Alt+5**. Select **ALBUM** from the drop-down list of available fields.

| Tag - Tag                          | ×            |
|------------------------------------|--------------|
| Select format string               | 2,           |
| Field:                             |              |
| ALBUM<br>ALBUMARTIST               |              |
| ALBUMARTISTSORT<br>ALBUMSORT       | ▶            |
| ARTISTSORT<br>BPM                  |              |
| COMMENT<br>COMPILATION<br>COMPOSER | E            |
| COMPOSERSORT                       | <b>_</b> .:: |

Type **%\_directory%** in the Format string box and then click **OK**.

| Tag - Tag                                      |                                                                                                    |
|------------------------------------------------|----------------------------------------------------------------------------------------------------|
| Select format string                           | 2,                                                                                                    |
| Field:<br>ALBUM                                | <b>~ •</b>                                                                                                    |
| Format string:<br>%_directory%                 | <ul><li></li><li></li><li></li><li></li><li></li><li></li><li></li><li></li><li></li><li></li><li></li><li></li><li></li><li></li><li></li><li></li><li></li><li></li><li></li><li></li><li></li><li></li><li></li><li></li><li></li><li></li><li></li><li></li><li></li><li></li><li></li><li></li><li></li></ul> |
| 01 Genesis                                     |                                                                                                    |
| 01 Genesis       Preview       QK       Cancel | <u>i</u> elp                                                                                                    |

The file tagging is now complete and should look similar to the image below.

|                                                   | ×        | Filename       | Title      | Artist | Album 🔶    | Track |
|---------------------------------------------------|----------|----------------|------------|--------|------------|-------|
| Title:                                            |          | Genesis 07.mp3 | Genesis 07 | ĸJV    | 01 Genesis | 07/50 |
| Genesis 01                                        | ~        | Genesis 08.mp3 | Genesis 08 | KJV    | 01 Genesis | 08/50 |
| Artist                                            |          | Genesis 09.mp3 | Genesis 09 | KJV    | 01 Genesis | 09/50 |
| Mi usu.                                           |          | Genesis 10.mp3 | Genesis 10 | KJV    | 01 Genesis | 10/50 |
| NV .                                              |          | Genesis 11.mp3 | Genesis 11 | KJV    | 01 Genesis | 11/50 |
| Album:                                            |          | Genesis 12.mp3 | Genesis 12 | KJV    | 01 Genesis | 12/50 |
| 01 Genesis                                        | <b>~</b> | Genesis 13.mp3 | Genesis 13 | KJV    | 01 Genesis | 13/50 |
| (ear: Track: Genre:                               |          | Genesis 14.mp3 | Genesis 14 | KJV    | 01 Genesis | 14/50 |
| ♥ 01/50 ♥                                         |          | Genesis 15.mp3 | Genesis 15 | KJV    | 01 Genesis | 15/50 |
|                                                   |          | Genesis 16.mp3 | Genesis 16 | KJV    | 01 Genesis | 16/50 |
| .o <u>m</u> ment:                                 | _ [      | Genesis 17.mp3 | Genesis 17 | KJV    | 01 Genesis | 17/50 |
|                                                   | ×        | Genesis 18.mp3 | Genesis 18 | KJV    | 01 Genesis | 18/50 |
| irectory:                                         |          | Genesis 19.mp3 | Genesis 19 | KJV    | 01 Genesis | 19/50 |
| C:\Documents and Settings\All Users\Application [ | a 🗸 🛛    | Genesis 20.mp3 | Genesis 20 | KJV    | 01 Genesis | 20/50 |
|                                                   |          | Genesis 21.mp3 | Genesis 21 | KJV    | 01 Genesis | 21/50 |
|                                                   |          | Genesis 22.mp3 | Genesis 22 | KJV    | 01 Genesis | 22/50 |
| lbum Artist                                       |          | Genesis 23.mp3 | Genesis 23 | KJV    | 01 Genesis | 23/50 |
|                                                   | ×        | Genesis 24.mp3 | Genesis 24 | KJV    | 01 Genesis | 24/50 |
| Composer                                          |          | Genesis 25.mp3 | Genesis 25 | KJV    | 01 Genesis | 25/50 |
|                                                   | × .      | Genesis 26.mp3 | Genesis 26 | KJV    | 01 Genesis | 26/50 |
| Jiamumhar                                         |          | Genesis 27.mp3 | Genesis 27 | KJV    | 01 Genesis | 27/50 |
| Ischumber                                         |          | Genesis 28.mp3 | Genesis 28 | KJV    | 01 Genesis | 28/50 |
|                                                   |          | Genesis 29.mp3 | Genesis 29 | KJV    | 01 Genesis | 29/50 |
| image (ipag                                       |          | Genesis 30.mp3 | Genesis 30 | KJV    | 01 Genesis | 30/50 |
| Faith Comes 300x300                               |          | Genesis 31.mp3 | Genesis 31 | KJV    | 01 Genesis | 31/50 |
| By Hearing 82KB                                   |          | Genesis 32.mp3 | Genesis 32 | KJV    | 01 Genesis | 32/50 |
| KING JAMES VERSION Other                          |          | Genesis 33.mp3 | Genesis 33 | KJV    | 01 Genesis | 33/50 |
| all the de                                        |          | Genesis 34.mp3 | Genesis 34 | KJV    | 01 Genesis | 34/50 |
| 1. 6 5/40 8                                       |          | Genesis 35.mp3 | Genesis 35 | KJV    | 01 Genesis | 35/50 |
| 2011 SHETSE                                       |          | Genesis 36.mp3 | Genesis 36 | KJV    | 01 Genesis | 36/50 |
| The Complete Rible                                |          | Genesis 37.mp3 | Genesis 37 | KJV    | 01 Genesis | 37/50 |
| Old and New Testament                             |          | Genesis 38.mp3 | Genesis 38 | KJV    | 01 Genesis | 38/50 |
|                                                   |          | Genesis 39.mp3 | Genesis 39 | KJV    | 01 Genesis | 39/50 |
|                                                   |          | Cenesis 40 mp3 | Ceneric 40 | K IV   | 01 Genesis | 40/50 |

The Filename and Title refer to the specific Bible Chapter; the Artist tag corresponds with the audio version of the Bible, the Album tag corresponds with the actual Bible book; the track number ensures that the files will be played in the correctly sequence.

These files can now be uploaded to your Ipad / IPhone or other MP3 device so that you can listen to the Bible at any time – you don't need to be online!

## Step 6 – Create theWord Audio Bible Commentary Module

Extract the *Audio Module Maker for theWord.rar* file and then double-click the *Audio Module Maker for theWord.exe file.* The 'official' instructions (as mentioned in the introduction) can be found at <u>http://forum.theword.net/viewtopic.php?f=2&t=3863</u> and are reproduced here.

#### Steps:

1- Select (Whole Bible, Old testament, or New Testament)

2- Select one of the following:

a- Files for each book are in a subfolder: If you have one folder containing a number of subfolders, each containing audio files for one book of the Bible.

b- All files are in the same folder: If you have one folder containing all files sorted by name.3- Enter a title and a description. You can also change the link text that will appear in theWord.

4- Select the folder containing the subfolders (a) or all the audio files (b).

5- The file name for the module will be automatically set to the title, and the module will be created in the same folder as the program. This can be changed in the "Output Module" text box.

6- Click "Create Module"

#### Notes:

1- Folders should contain the audio files only.

2- Links in the module will be sorted according to the order of folders and files that appears in Windows Explorer. So make sure this is the order you want (in both cases, whether the files are in separate folders or in the same folder)

The options for my new module are shown in the image below.

| Audio Module Maker for theWord                                                                                                    |                                                     |                                                                  |
|----------------------------------------------------------------------------------------------------|-----------------------------------------------------|------------------------------------------------------------------|
| Audio files for<br><ul> <li>Whole Bible</li> <li>Old Testament</li> <li>New Testament</li> </ul> File Organization <ul> <li>Files for each book are in a subfolder</li> <li>All files are in one folder</li> </ul> | Module details<br>Title<br>Description<br>Link Text | KJV Audio<br>King James Version<br>Listen to KJV of this chapter |
| Folder Containing Audio Files C:\Documents and Settings\All Users\Application Data\The Word\Books\A Browse Output Module KJV Audio cmt twm                                                                         |                                                     |                                                                  |
| Create Module About                                                                                                    |                                                     |                                                                  |

Click **Create Module** to complete the process. Please note that the new module will be created in the same folder as the Audio Maker Module Program files. It will have to be added to theWord application data files as discussed in Step 4.

Please email any suggestions or corrections to mick@mickwood.com.

Version 1.0 - May 20<sup>th</sup> 2013